Nejdříve si v Google Play či App Store zdarma stáhněte aplikaci Bakaláři OnLine.

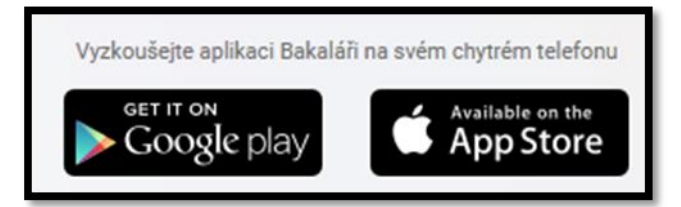

1. Aplikaci si nainstalujte.

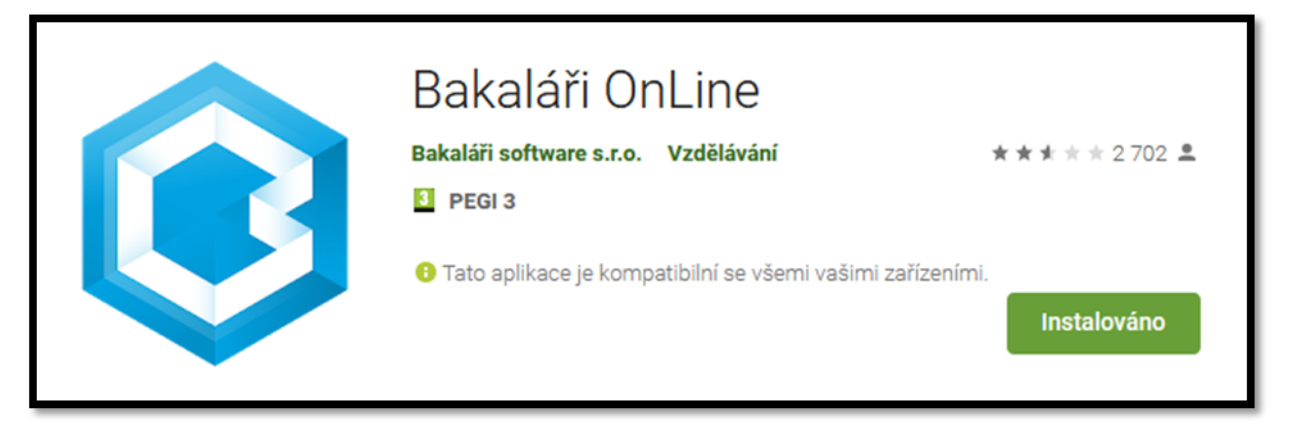

2. Přihlašte se do aplikace.

| 6:55                  | ® ≉ lh. lh.                                                                                                    |  |  |  |
|-----------------------|----------------------------------------------------------------------------------------------------|--|--|--|
| ~                     | NOVÝ ÚČET                                                                                                    |  |  |  |
|                       | Â,                                                                                                    |  |  |  |
| Ø                     | Webová adresa školy                                                                                                    |  |  |  |
|                       | NAUL ONCED                                                                                                    |  |  |  |
|                       | Název účtu                                                                                                    |  |  |  |
| &                     | Uživatelské jméno                                                                                                    |  |  |  |
| ⊕                     | Heslo                                                                                                    |  |  |  |
|                       | de elece de elece de electro electro de electro de elec |  |  |  |
| ULOŽIT A PŘIHLÁSIT SE |                                                                                                    |  |  |  |
|                       | E KONTAKTUJTE NÁS                                                                                                    |  |  |  |
|                       |                                                                                                    |  |  |  |

## Webová adresa školy:

Přes tlačítko Najít školu. Vyberte ze seznamu obcí Pardubice, dále vyberte školu Obchodní akademie a Jazyková škola s právem státní jazykové zkoušky Pardubice, Štefánikova 325.

## Název účtu:

Slouží pro odlišení více účtů (více dětí) v aplikaci rodiče.

## Uživatelské jméno a Heslo:

Uživatelské jméno a Heslo vám vygeneruje a přidělí škola.

## 3. Po přihlášení

Zvolte Komens. Klikněte na ikonu "nová zpráva" vpravo dole.

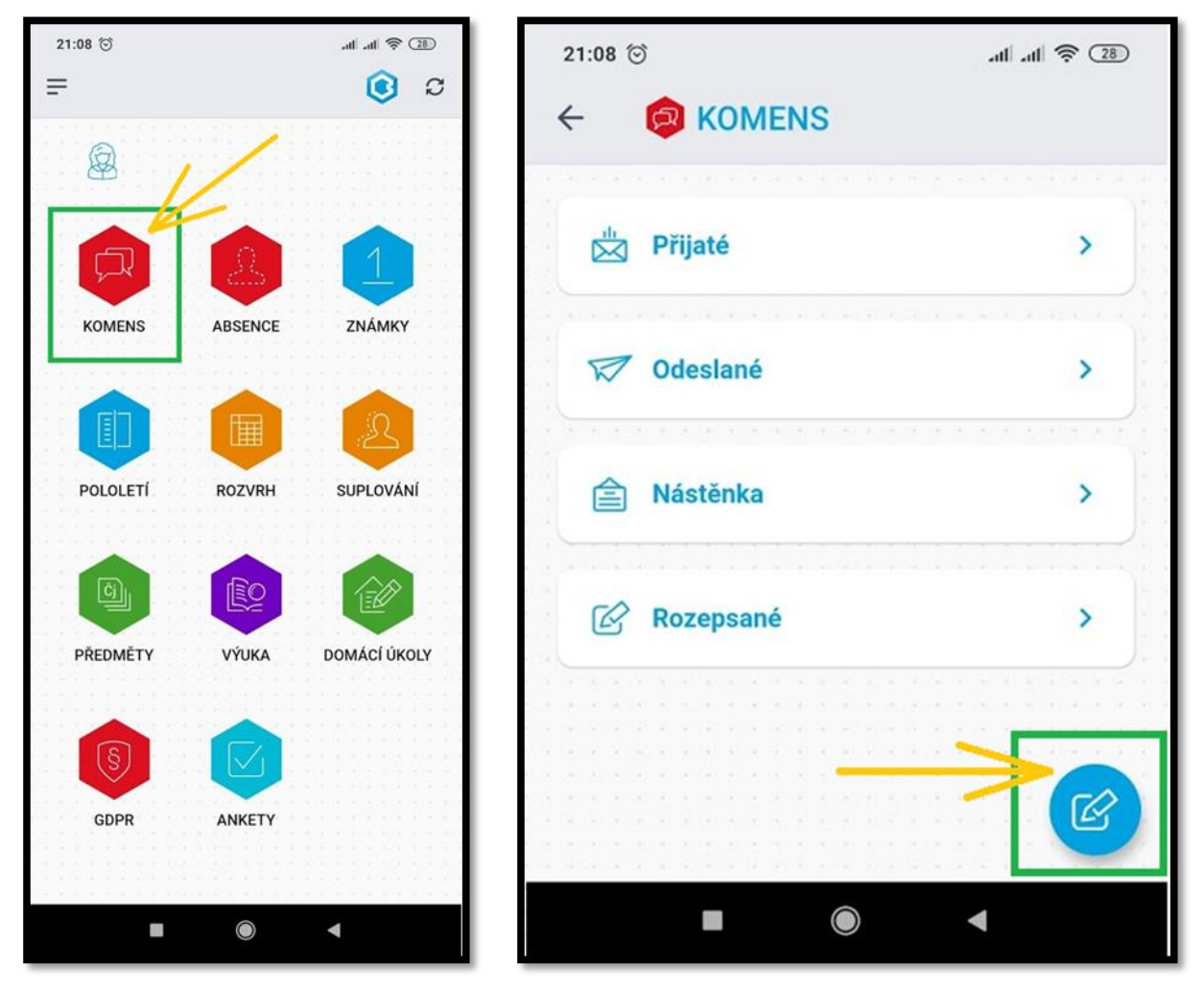

Vyberte na obrazovce *Nová zpráva* typ zprávy *Omluvení absence*.

| 21:08 😇                 | at at 🗟 🤅       |
|-------------------------|-----------------|
| ← 🖉 NOVÁ ZPRA           | ÁVA             |
| Obecná zpráva           |                 |
| ú<br>ú                  | -               |
| 🄝 Příjemce              | +               |
| > PŘÍLOHA (0)           | Ø+              |
| Spotvrzením Upozornit p | řijemce emallem |
| Text zprávy             |                 |
|                         |                 |
|                         | •               |

Do těla zprávy napište text omluvenky a zvolte tlačítko odeslat. Potvrďte **OK**.

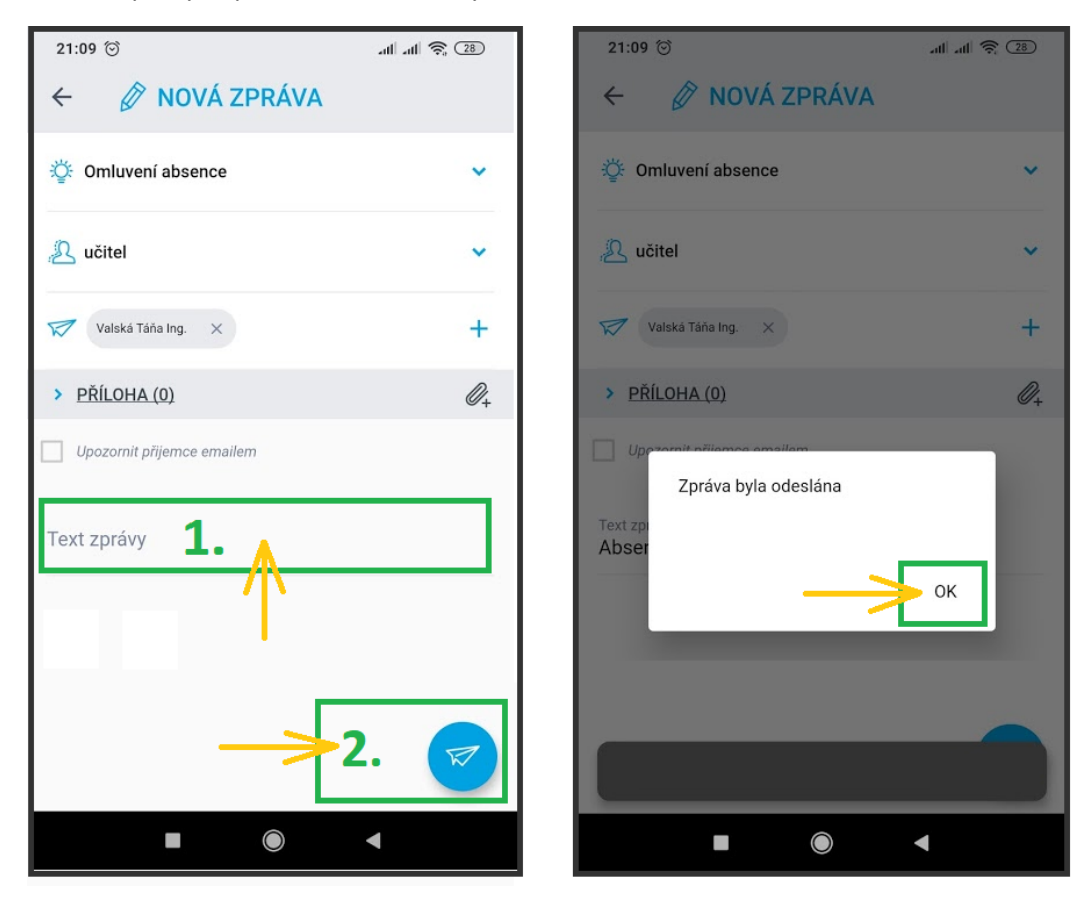

Jak zjistit, zda byla omluvenka odeslána?

Na úvodní obrazovce po přihlášení zvolte *Komens* a dále *Odeslané*. Zde vidíte odeslané zprávy, vč. omluvenek.

| 21:08 🗇     | atl atl 🔶 💷 | 21:09 🕥                                       | 28 |
|-------------|-------------|-----------------------------------------------|----|
|             |             | ← ODESLANÉ ©、                                 | 7  |
| 🖄 Přijaté   | >           | Ing. Táňa Valská<br>Absence, omluva, pokus 2. |    |
| 🕅 Odeslané  | >           | 1 25.08.2020   21:09 A Omluvenky              |    |
| Nástěnka    | >           | Ing. Táňa Valská<br>Pokus omluvenka.          | _  |
| C Rozepsané | >           | , x                                           |    |
|             |             |                                               |    |

Pravidla uvolňování z vyučování se řídí Školním řádem (<u>https://oapce.cz/dokumenty/skolni-rad</u>), příloha č. 5.